# 9.2. Come comunicare i risultati: Utilizzo di Powerpoint Insegnamento di Informatica

#### Elisabetta Ronchieri

Corso di Laurea di Economia, Universitá di Ferrara

I semestre, anno 2014-2015

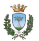

Elisabetta Ronchieri (Universitá)

Insegnamento di Informatica

## Introduzione

### Come creare una presentazione

Creare lo scheletro Creare la presentazione

## Tabelle

## Grafici

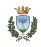

## Introduzione

## Come creare una presentazione Creare lo scheletro Creare la presentazione

## Tabelle

## Grafici

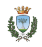

## Introduzione

- Powerpoint é un applicativo presente in varie distribuzione, come quella di Microsoft e di Office, che permette di creare una presentazione riguardante un progetto o un prodotto attraverso l'utilizzo di slide.
- Puó essere utile usarlo quando risulta essere l'unico applicativo conosciuto all'interno di un ambiente di lavoro.
- É fortemente sconsigliato quando risulta necessario riportare sulle slide molte espressioni matematiche, soprattutto se queste sono presenti in un documento LaTeX.

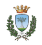

## Introduzione

### Come creare una presentazione

Creare lo scheletro Creare la presentazione

## Tabelle

Grafici

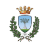

Aprire l'applicativo Powerpoint.

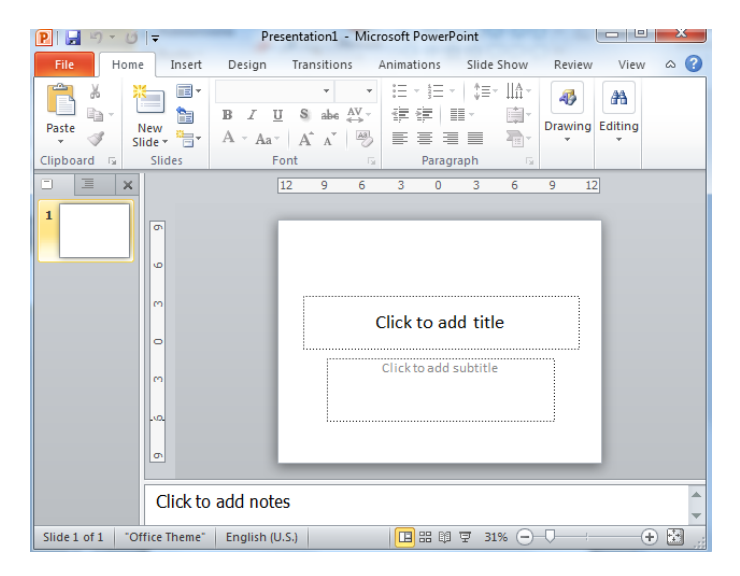

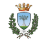

- Definire la maschera della presentazione.
  - Da menu fare View  $\rightarrow$  Slide Master.
- A partire dalla prima slide inserire alcune informazioni.
  - Da menu fare Insert  $\rightarrow$  Date & Time
  - Abilitare Date and Time scegliendo tra l'opzione fissa o da aggiornare automaticamente.
  - Abilitare su Slide number (numero di slide).
  - Abilitare Footer (testo a pié di slide).
  - Abilitare 'Don't show on title slide' (le informazioni aggiuntive non vengono mostrate sulla prima slide)
  - Cliccare su Apply to All.

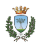

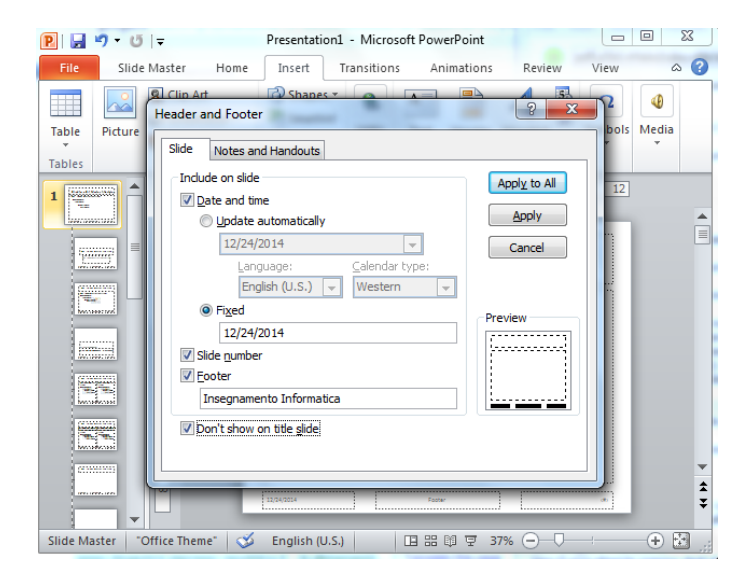

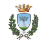

- Definire la maschera della presentazione.
  - Da menu fare View  $\rightarrow$  Slide Master.
- A partire dalla prima slide inserire alcune informazioni.
  - Da menu fare Insert  $\rightarrow$  Date & Time
  - Abilitare Date and Time scegliendo tra l'opzione fissa o da aggiornare automaticamente.
  - Abilitare su Slide number (numero di slide).
  - Abilitare Footer (testo a pié di slide).
  - Abilitare 'Don't show on title slide' (le informazioni aggiuntive non vengono mostrate sulla prima slide)
  - Cliccare su Apply to All.
  - Da menu fare Insert  $\rightarrow$  Picture
  - ► Da menu fare Slide Master → Close Master View per tornare nella visualizzazione di lavoro della presentazione.
- La prima slide avrá il logo in precedenza inserito.

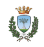

Prevedere una slide con il titolo e nome oratore.

- Il titolo pu
  á avere un sottotitolo, il quale ha la dimensione del font ridotta rispetto a quello del titolo.
- Scegliere lo sfondo che si vuole usare nella presentazione.
  - ► In genere il bianco é il colore migliore.
- Scegliere il colore del testo.
  - In genere il blu e il nero sono i colori piú scelti.
  - Evitare di usare colori come giallo o fosforescenti soprattutto su sfondo bianco.
- Scegliere il carattere.
- Aggiungere per l'oratore l'istituto di appartenenza e altri dettagli informativi.

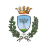

# Esempio di Passo 2

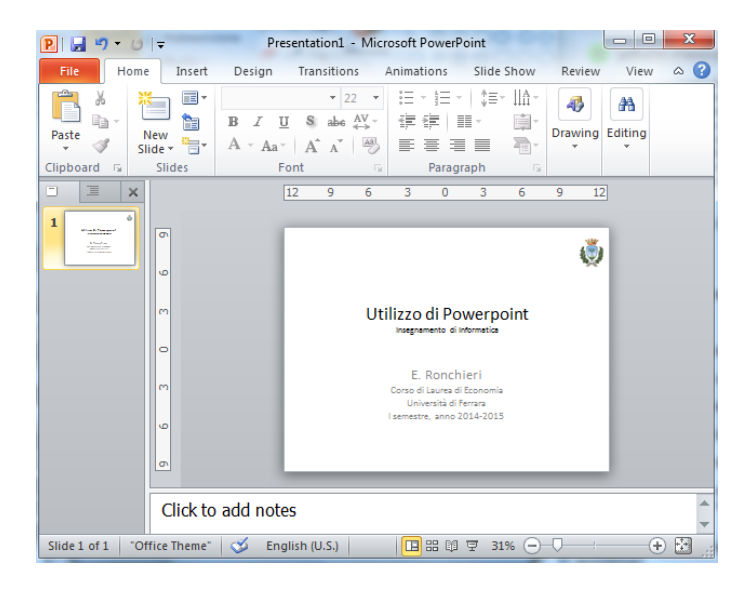

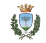

- Prevedere nella seconda slide l'indice della presentazione per indirizzare al meglio il lettore.
  - In genere questa slide ha come titolo Agenda o Elenco argomenti.

> Per aggiungere una nuova slide si puó procedere in tre modi:

- 1. Da menu fare Home  $\rightarrow$  New slide (Ctrl+M).
- 2. Posizionarsi con il mouse sulla colonna di sinistra sulla slide attiva, far aprire un menu a tendina e cliccare su New slide.
- 3. Ctrl+M

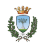

# Esempio di Passo 3

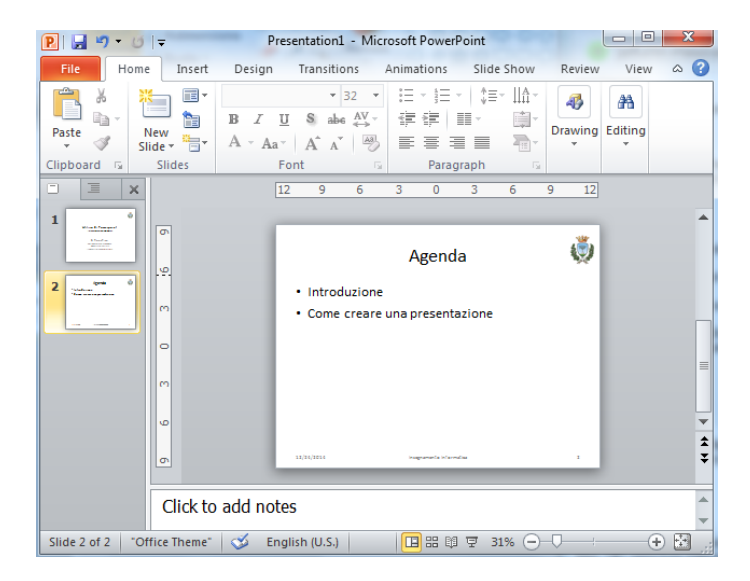

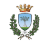

- Le slide sono fatte anche di immagini, tabelle e grafici di facile comprensione.
- É opportuno inserire frasi di impatto.
- É consigliato inserire frasi corte e di numero limitato in ciascuna slide.

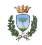

## Introduzione

## Come creare una presentazione Creare lo scheletro Creare la presentazione

## Tabelle

#### Grafici

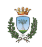

# Tabelle

- ► É possibile aggiungere, modificare e cancellare una tabella.
- In fase di aggiunta e di modifica é possibile specificare numero di righe e di colonne.
- Da una tabella presente in una slide é possibile effettuare varie operazioni:
  - aggiungere righe e colonne;
  - cancellare righe e colonne;
  - unire celle della tabella;
  - cambiare stile;
  - modificare i contenuti delle celle.

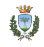

# Tabelle

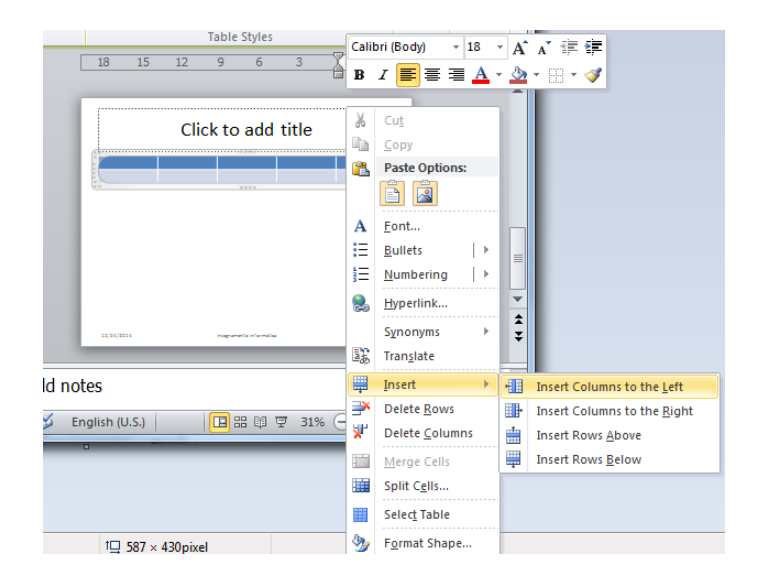

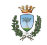

## Introduzione

#### Come creare una presentazione Creare lo scheletro Creare la presentazione

#### Tabelle

## Grafici

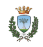

# Grafici

- É possibile aggiungere, modificare e cancellare un grafico di provenienza Excel.
- É sufficiente fare copia e incolla del grafico dal foglio Excel verso la slide della presentazione.
- Una volta copiato il grafico sulla slide é possibile cambiare stile del grafico oppure i dati del foglio elettronico.

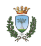

## Introduzione

#### Come creare una presentazione Creare lo scheletro Creare la presentazione

## Tabelle

## Grafici

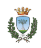

- Le animazioni rappresentano un valido strumento per arricchire una presentazione.
- ▶ É possibile usarle per animare le scritte presenti nelle slide.
- L'applicativo mette a disposizione delle animazioni base, le quali possono essere personalizzate.
- É anche possibile sommare piú effetti contemporaneamente.

# Animazione

Per animare una scritta o piú scritte é sufficiente:

- solezionare con il mouse le varie parole o frasi da vivacizzare;
- ► selezionare una delle animazioni contenute nel menu Animations (Animazioni) → Add Animation:
  - Per sfogliare tutte le animazioni disponibili, fare click sulla freccia collocata nell'angolo basso a destra del riquadro per la selezione degli effetti.
  - Cliccando sulle voci More Entrance Effects (Altri effetti di entrata), More Emphasis Effects (Altri effetti di enfasi), More Exit Effects (Altri effetti di uscita) e More Motion Paths (Altri percorsi animazione) presenti in fondo al menu che compare si puó accedere ad un elenco completo con altre animazioni non incluse nella toolbar principale di PowerPoint.

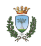